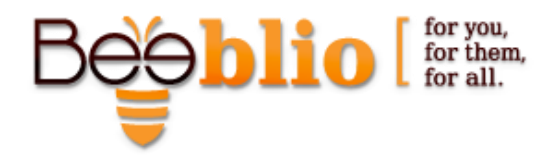

## Definition of browser preferences for Bee-blio compatibility

- 1. Bee-blio is compatible with Internet Explorer 9 and above.
- Pop-up blocker Disabling the pop up blocker is mandatory for working with Bee-blio. It is done by accessing Internet options by pressing the cog-wheel icon (in the new menu) or by pressing Tools → Internet Options in the classic menu. In internet options go to the privacy tab and uncheck the "Turn on pop up blocker" checkbox.

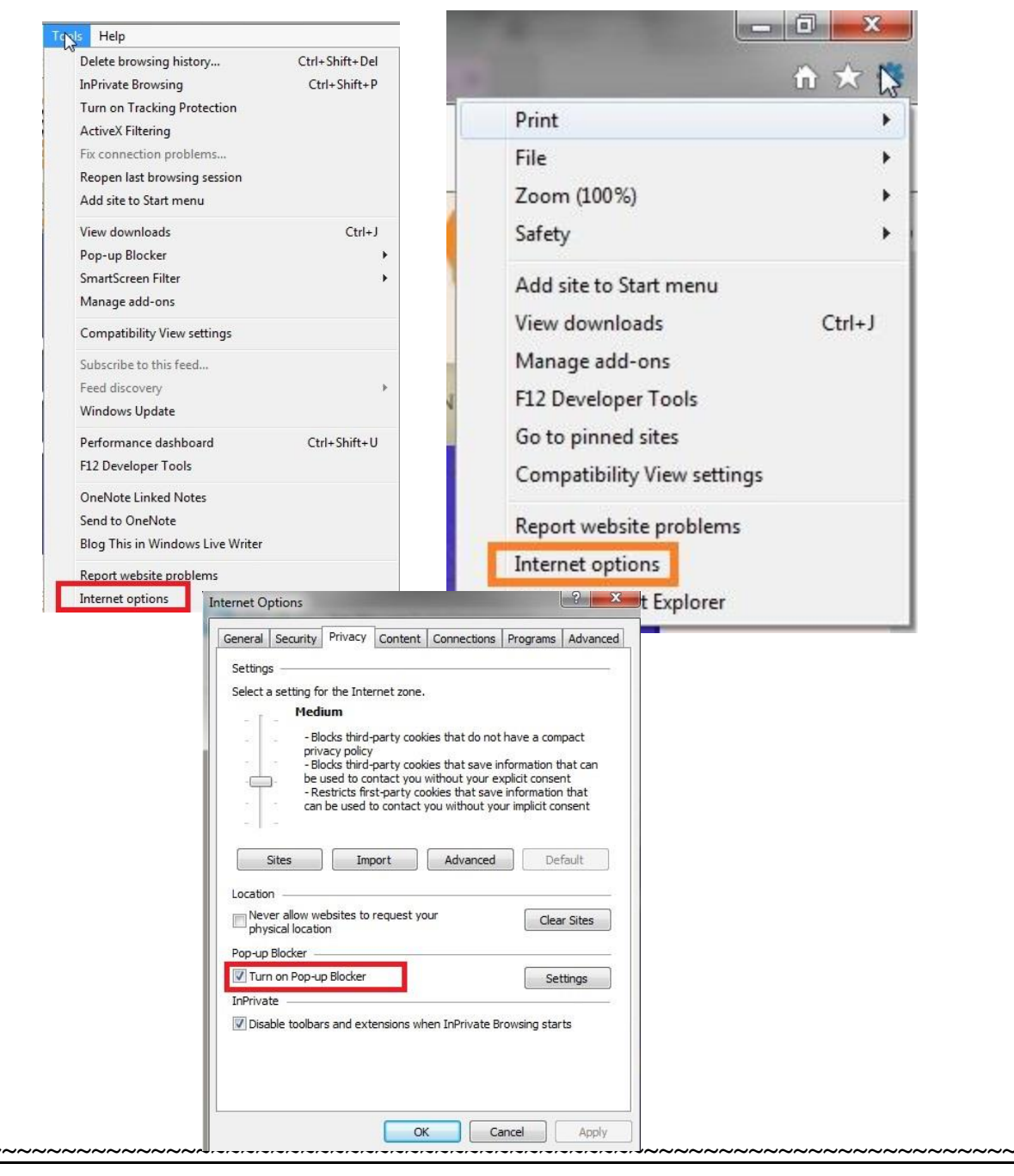

Phone (Israel): +972-4-954 1790, Fax: +972-4-954 1793, Phone (Canada): 905 731 5102 Address: 24 Ha'Narkisim St. P.O.B 3024, Atlit 30350, Israel Web site: <u>http://www.Bee-blio.com</u> E-mail: info@Bee-blio.com Definition of browser preferences for Bee

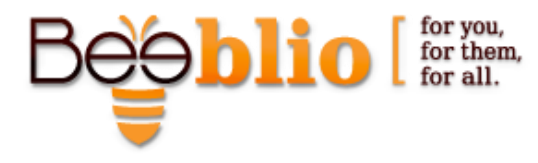

Page 2

 Browsing History – It is recommended to delete the browsing history upon exiting the browser. It is done through the Internet Options window (access is shown above), in the General tab by checking the "Delete browsing history on exit" checkbox.

| Home p  | oage         | ate home                  | page tabs.  | type each add  | tress on its o | own line. |
|---------|--------------|---------------------------|-------------|----------------|----------------|-----------|
| 1       | http         | //google                  | .co.il/     |                |                | *         |
|         |              |                           |             |                |                | *         |
|         |              | Use cu                    | rrent       | Use default    | Use n          | ew tab    |
| Startu  | р ———        | 2.7                       |             | ×              |                |           |
| © s     | tart with ta | abs from t                | he last ses | sion           |                |           |
| () S    | tart with h  | ome page                  |             |                |                |           |
| Tabs -  |              |                           |             |                | -              |           |
| Char    | nge how w    | ebpages a                 | re displaye | ed in tabs.    | Ta             | abs       |
| Deeuwei | n n hintau i |                           |             |                |                |           |
| Dele    | te tempora   | ary <mark>files, h</mark> | istory, coo | kies, saved pa | sswords, and   | d web     |
| Torm    | elete brow   | n.<br>/sing histo         | ry on exit  | 1              |                |           |
| -       |              |                           |             | Delete         | Set            | tings     |
|         | rance —      |                           | 1           |                |                |           |
| Appea   |              | land                      | Juages      | Fonts          | Acce           | ssibility |

4. Temporary Internet files – It is recommended to delete the temporary internet files and cookies at least once a week. It is done through the Internet Options window; in the General Tab below the 'browsing history' section press the delete button (in the picture above). There check the "Temporary internet files and website files" and the "cookies and website data" checkboxes.

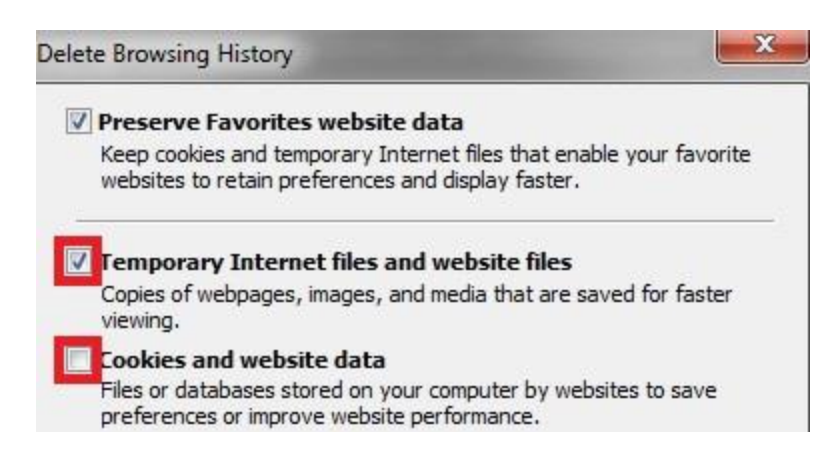

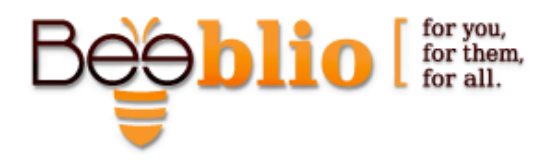

5. **Firewall** – To ensure that your Firewall won't slow the platform's operations you must add your website's address (name.Bee-blio.com) as a trusted site. It is done by accessing the Internet options window, under the Security tab press the 'Trusted Sites' button and then clicking the 'sites' button (below it to the right). In the new window uncheck the 'require server verification (https:) for all sites in this zone' at the bottom and enter your website's address (http://name.Beeblio.com) in the field below 'Add this website to the zone' and press the Add button.

| ternet Options                                                                                                    | Trusted sites                                          |                                                                  |
|----------------------------------------------------------------------------------------------------|--------------------------------------------------------|------------------------------------------------------------------|
| General Security Privacy Content Connections Programs                                                                              | Iva You can add and remove this zone will use the zone | websites from this zone. All websites i<br>'s security settings. |
| Select a zone to view or change security settings.                                                                                 | Add this website to the zone:                          | Add                                                              |
| Internet Local intrane Trusted sites Restricted sites                                                                              | Websites:                                              |                                                                  |
| Trusted sites This zone contains websites that you trust not to damage your computer or your files. You have websites in this zone | http://www.libraries.co.il<br>https://nhe.aai.co.il    | Remove                                                           |

## 6. Newer versions of stored pages

Page 3

- This option ensures that the page is always updated. Access it through the Internet options, in the General tab, under the browsing history press the Settings button, and there check the 'every time I visit the webpage' option.

| Browsing history                                      |                     |                                       | Website Data Settings                                                                                                   |  |
|-------------------------------------------------------|---------------------|---------------------------------------|----------------------------------------------------------------------------------------------------|--|
| Delete temporary files, history,<br>form information. | cookies, saved pass | words, and web                        | Temporary Internet Files History Caches and databases<br>Internet Explorer stores copies of webpages, images, and media |  |
|                                                       | Delete              | Settings                              | Check for newer versions of stored pages:                                                                               |  |
| Appearance                                            | 2<br>               |                                       | Every time I visit the webpage                                                                                          |  |
| Colors Languages                                      | Fonts               | Accessibility                         | Every time I start Internet Explorer     Automatically                                                                  |  |
| 80                                                    |                     | · · · · · · · · · · · · · · · · · · · | O Never                                                                                                    |  |